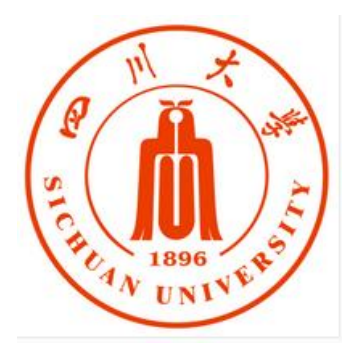

# 四川大学成人继续教育学院

## 学习平台

(学生版)

操

作

手

册

2022 年 11 月

## 目录

| 一、电脑端    | 3 |
|----------|---|
| 1.学习空间   | 3 |
| 1.1 登录系统 | 3 |
| 1.2 学习空间 | 5 |
| 2.课程学习   | 7 |
| 3.作业     | 8 |
| 3.1 我的作业 | 8 |
| 二、移动端    | 9 |
| 1.下载移动端  | 9 |
| 2.登录学习通  | 9 |

### 一、电脑端

## 1.学习空间

#### 1.1 登录系统

学生登录四川大学成人继续教育学院官网 <u>http://cce.scu.edu.cn/</u> 点击右上角网教平台:学生登陆

| 学号                          |  |
|-----------------------------|--|
| 密码                          |  |
| 忘记密码点击此处重置密码                |  |
| 用户类型: •学生 •学习中心 • 教师 • 管理人员 |  |

#### 输入学号、密码,进入到网络教育的学员空间。

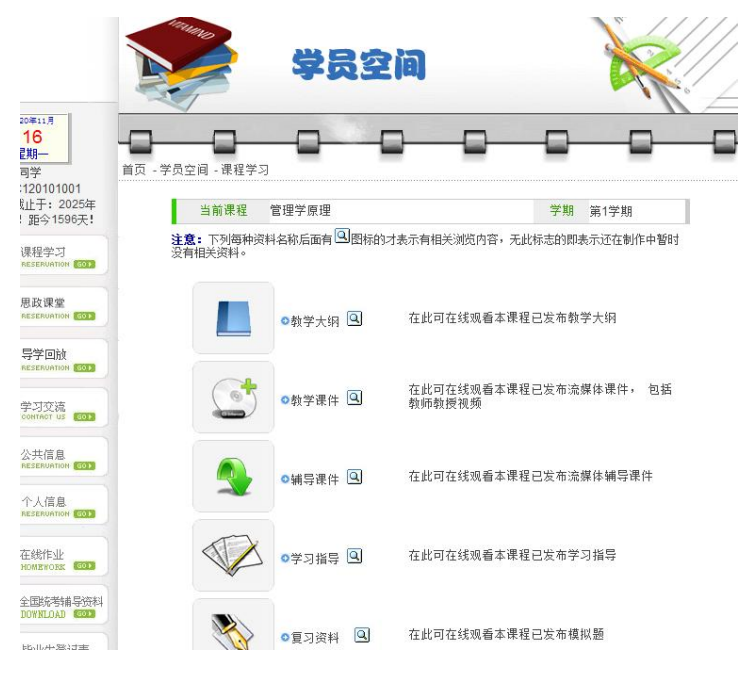

说明:

A、用户名:学生的学号(字母必须大写);

B、初始密码: 以通知书的密码为准;

若所输入的用户名或密码不正确,点击"登录"按钮后,系统会弹出如下图 所示的提示框:

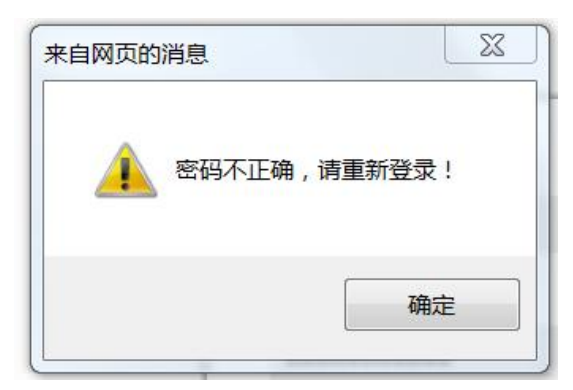

若学生忘记密码,则点击忘记密码重置按钮。

| 于上生且山时 |   |
|--------|---|
|        |   |
| 学号     | 1 |
| 身份证号码  |   |

|                                                    |          | <b>*</b>       | 空间                  |     |    |           |     | - Contraction |     |     |     |
|----------------------------------------------------|----------|----------------|---------------------|-----|----|-----------|-----|---------------|-----|-----|-----|
| 2020年11月                                           | 直贞-      | 字页空间-课程字习-教字计划 | 教会计创                |     |    |           |     |               |     |     |     |
| 16<br>星期一                                          | (选择i     | 果程名称进入学习)      | 秋子 叶 刈              |     |    |           |     |               |     |     |     |
| ■●● 同学<br>号: ■●● ● ● ● ● ● ● ● ● ● ● ● ● ● ● ● ● ● | 课程<br>类别 | 课程名称           |                     | 学分  | 学时 | 学期<br>一   | 课程  | 学分<br>三       | 四   | 五类型 | ]   |
| 月31日!距今1596天!                                      |          | 中国近现代史纲要 오     | >>论坛                | 3   | 51 | 3         |     |               |     | 闭   | 1   |
| ✓ 連提受力                                             |          | 计算机应用基础        | >>论坛                | 3   | 51 | 3         |     |               |     | 闭   |     |
| RESERVATION GOD                                    |          | 形势与政策-1        | >>论坛                | .25 | 4  | .25       |     |               |     |     |     |
|                                                    |          | 大学英语(三)        | >>论坛                | 3   | 51 | 3         |     |               |     | 闭   |     |
| 思政课堂<br>RESERVATION FOLL                           | 公共       | 大学英语(四)        | >>论坛                | 3   | 51 |           | 3   |               |     | 闭   |     |
|                                                    | 共        | 形势与政策-2        | >>论坛                | .25 | 4  |           | .25 |               |     |     |     |
| 🏏 导学回放                                             | NT.      | 马克思主义基本原理概论 오  | >>论坛                | 3   | 51 |           | 3   |               |     | 闭   |     |
| RESERVATION GO                                     |          | 形势与政策-3        | >>论坛                | .25 | 4  | $\square$ |     | .25           |     |     | 1 🦷 |
| • • • • • • • • • • • • • • • • • • •              |          | 形势与政策实践        | >>论坛                | 1   | 17 |           |     |               | 1   |     |     |
| 学习交流<br>CONTACT US GOD                             |          | 形势与政策-4        | >>论坛                | .25 | 4  |           |     |               | .25 |     |     |
| 1 marsh                                            |          | 管理学原理          | >>论坛                | 4   | 68 | 4         |     |               |     | 开   | 1 🗠 |
| > 公共信息<br>RESERVATION GO                           |          | 会计学            | >>论坛                | 4   | 68 | $\vdash$  | 4   |               |     | 开   | 曲尽言 |
|                                                    | 专        | 企业管理学          | >>论坛                | 4   | 68 | $\square$ | 4   |               |     | 开   | 2   |
| 个人信息<br>RESERVATION FORT                           | 1        | 企业战略策划         | >>论坛                | 4   | 68 |           |     | 4             |     | 开   |     |
|                                                    | 必修       | 财务管理           | >>论坛                | 4   | 68 | $\square$ |     | 4             |     | 开   | TH  |
| 在线作业                                               | 课        | 审计学            | >>论坛                | 4   | 68 | 1         |     | 4             |     | 开   | 1   |
| HOMEWORK GOD                                       |          | 市场营销           | >>论坛                | 4   | 68 | $\square$ |     | 4             |     | 开   |     |
|                                                    |          | 经济法            | >>论坛                | 3   | 51 |           |     |               | 3   | 开   | 12  |
| DOWNLOAD                                           |          | 统计学            | >>论坛                | 3   | 51 | 3         |     |               |     | Ŧ   | 1   |
|                                                    | 专        | 组织行为学          | >>论坛                | 4   | 68 | Ť         | 4   |               |     | 开   |     |
| 毕业生登记表                                             | 11       | 电子商务           | >>论坛                | 4   | 68 | +         |     | 4             |     | 开   |     |
|                                                    | 选        | 管理经济学          | >>i⁄ct <del>a</del> | 4   | 68 | $\vdash$  |     |               | 4   | Ŧ   |     |

点击具体的某一门课程学习,跳转到学习界面

#### 1.2 学习空间

系统自动跳转成功后到当前学期课程的主页,如图所示:

A、左侧为个人信息和空间应用,学生可自由设置个人信息、管理应用。

B、点击课程进入课程学习空间,在学习前可以查看每门课程的考核要求, 在学习规定的时间内完成即可

|                   | 为达到最佳学习体验,推荐使用谷野 | 饮、火狐浏览器;如果使用IE浏览器,需要9.0及以上版本。                                        | 不再提醒 |
|-------------------|------------------|----------------------------------------------------------------------|------|
|                   | 进行中的课程已完成的调      | 曜                                                                    |      |
|                   | 202209学期         |                                                                      |      |
| <b>账号管理</b> 输入邀请码 |                  | ※民法学                                                                 | 4    |
| ◆ 课程              |                  | 必修理, <del>老絃方式, 表述</del><br>考核: 点播时长权重10%+网上作业权重25%+期末考试权重65%        | 进入学习 |
| ▲ 云盘              |                  | 0.0%                                                                 |      |
| 1 笔记              |                  |                                                                      |      |
| 🔄 通知              |                  | 刑事诉讼法                                                                |      |
| ◎ 管理应用            |                  | 必修课 考核方式:考试<br>考核: 点播时长校重10%+网上作业权重25%+期未考试权重65%                     | 进入学习 |
|                   |                  |                                                                      |      |
|                   |                  | <b>史法学</b><br>必修课 参域方式:参试<br>考核:点圈的长权重10%+网上作业权重25%+期未考试权重65%<br>00% | 进入学习 |
|                   | $\sim$           | 形势与政策-2<br>必然漂<br>卷话: 点面时长灯墨20%+网上作业灯墨80%<br>0.0%                    | 进入学习 |

C、 点击学习空间的课程,即可进入每门课程的学习空间。如图下所示:学 习空间界面可显示学习进度和未完成任务点数,左侧的橙色小圈,代表该章 节有几个任务点未完成,当学习完成后会由橙色变为绿色。

经济数学 课程评价 首页 任务 统计 资料 通知 作业 考试 PBL 讨论 新建话题 - 待完成任务点 ^ 第1章 课程规划 1.1 课程大纲 1.2 教学日历 1.3 考试方式与标准 ^ 第2章 课程视频 ^ 2.1 第一章 极限与连续 Ø 2.1.1 函数 2.1.2 经济学中的常见函数 2.1.3 极限的概念 还没有话题哦,快去发表一个吧! 2.1.4 极限的运算 2.1.5 函数的连续 ^ 2.2 第二章 导数与微分 2.2.1 导数的概念 2.2.2 导数的运算 0 2.2.3 微分及其应用 0

D、空间中还包括了统计,资料,作业等功能。

#### 1.2.1 参与讨论

在学习页面的右侧可以发起讨论,查看、回复该课程本班内所有老师、同学 的讨论。填写讨论的标题、内容,点击发布。即完成发起讨论的操作。

根据学校要求该栏目目前只开放了几门公共课程,也请同学们积极响应老师 发布的讨论内容,规范自己的言论发表。

| 经济数学 课程评价                                                                                                    | 首页 任务 统计 资料 通知 作业 考试 PBL 讨论        |
|----------------------------------------------------------------------------------------------------|------------------------------------|
| ● 待完成任务点                                                                                                    | 新建活题                               |
| <ul> <li>第1章 课程规划</li> <li>1.1 课程大纲</li> <li>1.2 教学日历</li> <li>1.3 考试方式与标准</li> </ul>                                                                                                    | 〇<br>〇<br>〇<br>十 添加图片 + 添加附件 发布 取消 |
| <ul> <li>第2章 课程视频</li> <li>2.1 第一章 拨限与连续</li> <li>2.1.1 函数</li> <li>2.1.2 经济学中的常见函数</li> <li>2.1.3 极限的顺运算</li> <li>2.1.4 极限的运算</li> <li>2.1.5 函数的运算</li> <li>2.2 第二章 导数与微分</li> <li>2.2.1 导数的概念</li> <li>2.2.2 导数的版念</li> <li>2.2.3 微分及其应用</li> </ul> |                                    |

#### 2.课程学习

A、点击章节标题,即可进行课程学习。

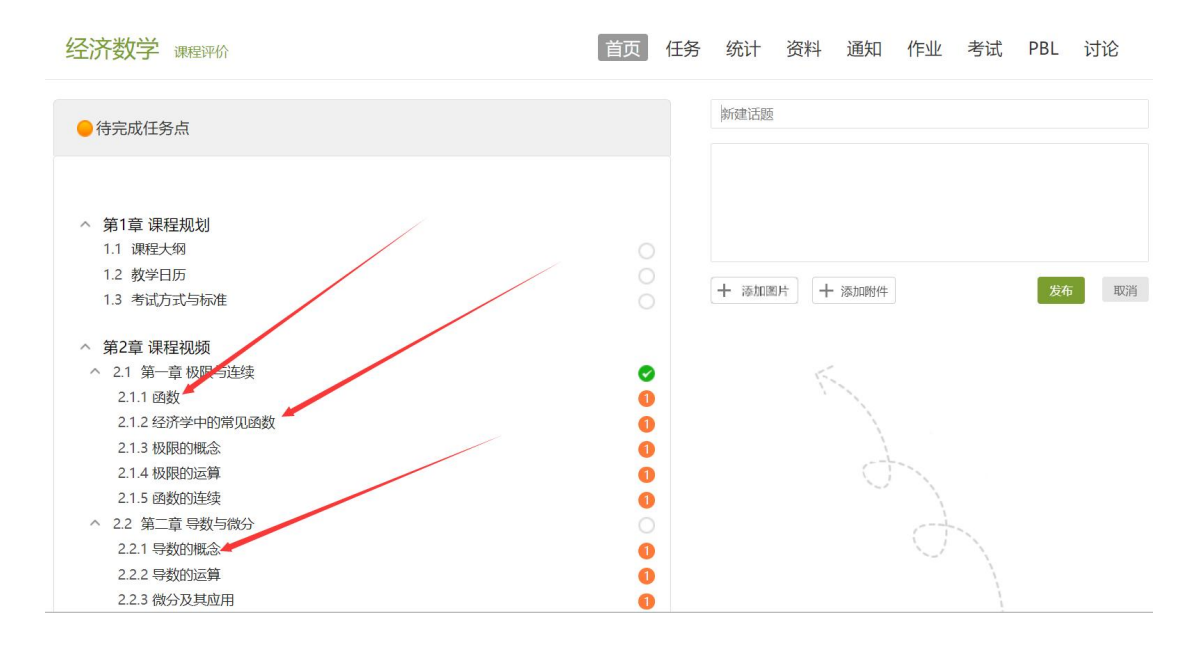

B、进入课程学习后,学习页面如下图所示。右侧是章节目录,其中进度点显示为橙色并带有数字提示,表示还有相应的任务点未完成,完成则显示为绿色。

| く回到课程                                   | 目录                                                                        | 讨论                            | 笔记          |
|-----------------------------------------|---------------------------------------------------------------------------|-------------------------------|-------------|
| 函数                                      | <ul> <li>第1章</li> <li>1.1 课程</li> <li>1.2 教学E</li> <li>1.3 考试)</li> </ul> | 课程规划<br>大纲<br>日历<br>行式与标准     | 000         |
| 函数                                      | へ 第2章<br>、 2.1 st                                                         | 课程视频<br>第一章 极限与连续             | چ 📀         |
| · 视频··································· | 2.1.2                                                                     | 经济学中的常见ē<br>极限的概念             | 助数 ①        |
| ●任务点 1.16数与极限mp4                        | 2.1.4                                                                     | 极限的运算<br>函数的连续<br>第二音 导数与微4   | 0<br>0<br>6 |
|                                         | 2.2.1<br>2.2.2                                                            | 导数的概念<br>导数的运算                | 0           |
|                                         | 2.2.3 (<br>2.3 (<br>2.3.1                                                 | 微分及其应用<br>第三章 导数的应用<br>函数的单调性 | ∎ 0<br>0    |
| 00:00:01:06                             | 2.3.2 i<br>2.3.3 i                                                        | 函数的极值<br>极值的几何应用              | 0           |
|                                         | 2.3.4                                                                     | 极值的经济应用<br>边际与弹性              | 0           |

C、在学习过程中,同学们可以随时与老师或者其他同学进行讨论。

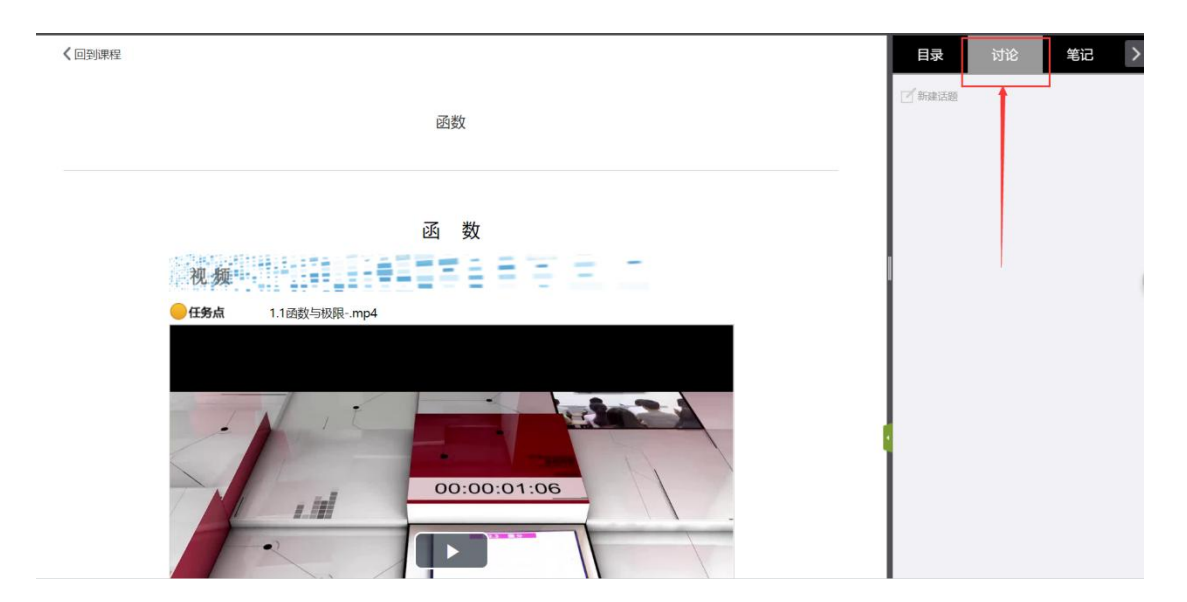

D、同学可以随时添加自己的学习笔记,体会,心得,方便日后温习时 查阅。

| く回到课程 |                  | 目录讨论 笔记 >                                                 |
|-------|------------------|-----------------------------------------------------------|
|       | 函数               | 已到 <b>建電记</b> 网络山根小教公布记台<br>本:常约55年有创建过笔记…<br><b>发布笔记</b> |
| 视频    |                  |                                                           |
| MEET  | 1.1288x=100x+mp4 | 6847<br>                                                  |
|       | 00:00:01:06      |                                                           |

## 3.作业

#### 3.1 我的作业

在课程空间内,点击右上角导航栏作业,进入作业页面后显示我的作业,点击作业即可做作业。

| 糖 | 尿病的药物治疗                                                                | 首页 | 统计 | 资料 | 通知 | 作业 | 考试 | 讨论 |
|---|------------------------------------------------------------------------|----|----|----|----|----|----|----|
|   | 我的作业   待批作业                                                            |    |    |    |    |    |    |    |
|   | <b>线上作业201710</b><br>开始时间:2017-10-12 10:50<br>載止时间:<br>作业状态: <b>符做</b> |    |    |    |    |    |    |    |
|   | 做作业                                                                    |    |    |    |    |    |    |    |

进入做作业的页面,根据老师布置的作业完成相关作答,作业完成后点击提 交即可。(如有显示待批阅情况请及时反馈)

| 糖尿病的药物治疗                             | 首页统计资料通知作业考试讨论 |
|--------------------------------------|----------------|
| 线上作业201710                           | 5 返回           |
| 题量: 25 满分: 100 分 创建者:编导教师 戴止时间:      |                |
| 1 【单选题】20. 对胰岛素抵抗明显的患者,适用于下列哪种药物())  |                |
| ◎ A A甲苯膦丁醇                           |                |
| <ul> <li>B B 同卡波糖</li> </ul>         |                |
| ◎ C C 罗格列酮                           |                |
| ◎ D D 氢氯噻嗪                           |                |
| 2 【单选题】21.伴有高胰岛素血症的2型糖尿病患者更适用的药物是()) |                |
| ◎ A A 吡诺芬列酮                          |                |
| <ul> <li>B B 同卡波機器</li> </ul>        |                |
| ○ C G 時俗列業                           |                |
| ◎ D D 格列準録                           |                |
| 3 【单选题】22.可使贿赂列票作用降低的药物是())          |                |
| <ul> <li>A A 蔷薇浩尔</li> </ul>         |                |
| ○ R R-中托益利                           |                |

#### 二、移动端

#### 1.下载移动端

学生可以在手机应用市场直接搜索"超星学习通<u>你</u>"下载移动端,或者在 手机浏览器搜索:https://app.chaoxing.com下载学习通。

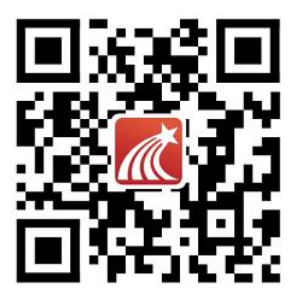

#### 2.登录学习通

(1)方式一:如果您已有账号(已使用手机号注册并绑定学号),则可使用手机 号和密码直接登录;如果您是初次登陆者,请点击"新用户注册"或者"手机验 证码登录"方式,根据系统流程提示设置密码以及单位学号完成认证。

| <               | 客服   | <    | 客服                |
|-----------------|------|------|-------------------|
| 登录              |      | 注册   |                   |
|                 | - 1  | 手机号  |                   |
| 密码 &:           | 记密码? | 验证码  | 获取验证码             |
| 登录              | - 1  | 设置密码 | م <del>ير</del> ة |
| ▶₩₽?⊒#<br>新用户注册 | E码登录 |      | Τ−#               |
| 其它證录方式          |      |      |                   |

单位认证:学习通个人页面-点击头像-绑定单位-输入正确的 UC 码 129627
 (等待一秒选择弹出的学校名称)和学号

|     | 王娟                     | >  | G                             | 输入单位UC码    |
|-----|------------------------|----|-------------------------------|------------|
| Fe  | 待办                     | >  |                               | 单位UC码/单位名称 |
|     | <b>温</b> 存             | `` | 姓名    王娟 〉                    | 下一步        |
|     | 笔记木                    | >  | <b>个性签名</b> 填写个性签名更容易获得关注哦~ > |            |
|     | 云盘                     | >  | 性别 >                          |            |
| 2   | 小组                     | >  | 第二世位<br>総星集団<br>総号管理          | く客服        |
| II. | 书架                     | >  |                               |            |
| 0   | 隐私                     | >  |                               | 学号/工号      |
| ø   | 设置                     | >  |                               | 71.00      |
|     | 电脑端访问地址:i.chaoxing.com |    |                               | 朔疋         |

单位管理:如果您有多个单位信息,之前的单位可以继续保留,一定将现在
 四川大学成人继续教育学院学习平台左滑"设为默认单位"!

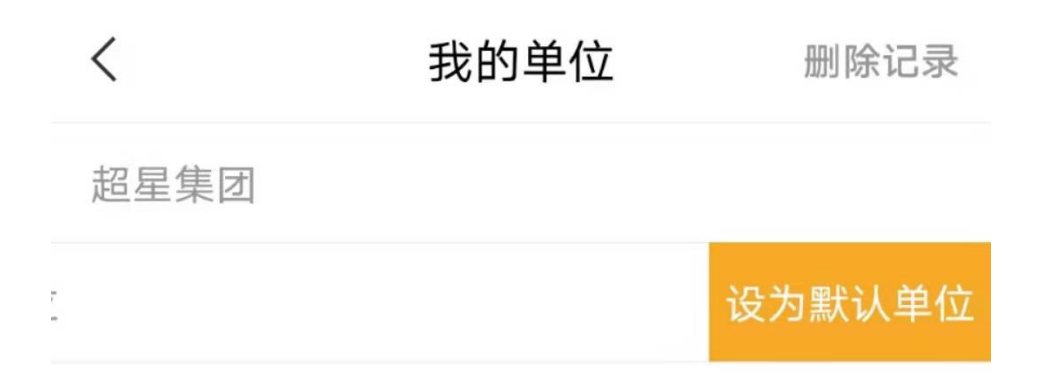

(2) 方式二: 在登录页面下方, 选择"其他登录方式"。

输入学校 UC 码: 129627 (等待一秒会弹出学校名称) 名称: 四川大学成人继续 教育学院学习平台。并输入账号及密码。

(备注:账号为学号;密码为身份证后6位;如果忘记密码请联系学习中心管 理员重置密码。)

|                    | 客服                              | 120027           | まることで                |
|--------------------|---------------------------------|------------------|----------------------|
| 登录                 |                                 | 成人继续教            | 看四川大字<br>牧育学院学习<br>₹ |
| 手机号                |                                 | 129627           | 0                    |
|                    | ★ 忘记密码?                         | 四川大学成人继续教育       | 育学院学习平台              |
| Ē                  | 绿                               | 密码               |                      |
| 新用户注册              | 手机验证码登录                         | 我已阅读并同意学习通<br>议》 | 常码<br>(1843年)和 (用户协一 |
|                    |                                 | 登录               |                      |
|                    |                                 | 新用户;             | 主册                   |
| 其它3<br>登录既表示同意学习通《 | <sup>發展方式</sup><br>隐私政策》和《用户协议》 |                  |                      |

(3)登录后,点击页面的"课程"模块,即可开始课程的学习,且移动端与电脑端的学习进度会保持实时同步。

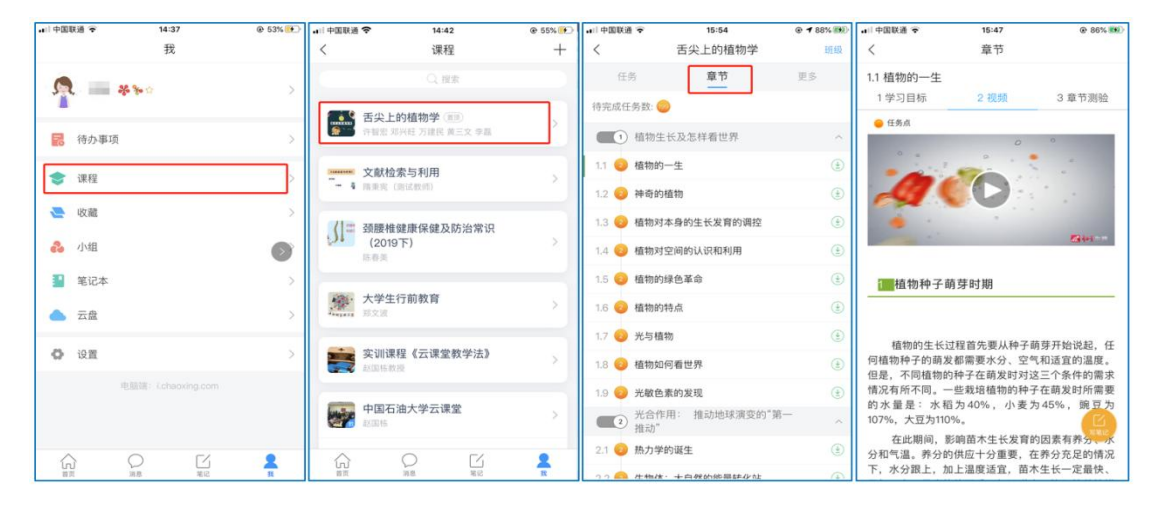